## **Interface Settings 3D Scanners: CEREC Ortho**

| 1odel- i/o-Sca | inner      |          |            |           |      | ×          |
|----------------|------------|----------|------------|-----------|------|------------|
| smart optics   | orthoX     | R+K      | Zirkon     | Zahn      | True | Definition |
| CS_3X00        | CAD        | star     | Dental     | Direkt    |      | Imetric    |
| CEREC Orth     | 10 5       | HINING 3 | D          | DOF       |      | iTero      |
|                | CE         | R        | EC<br>by S | •<br>Iron | a.   |            |
|                | )rtho - Su | ipport A | ctivate    | 1         |      |            |
| CEREC Orth     | o Data Fol | der      |            |           |      |            |
|                |            |          |            |           |      | •••        |
| File Mask      |            |          |            |           |      |            |
| %1*.ocxd       |            |          |            |           |      | ΰ          |
|                |            |          |            |           |      |            |
|                |            |          |            |           |      |            |
|                |            |          |            |           |      |            |
|                |            |          |            |           |      |            |
|                |            |          |            |           |      |            |
|                |            |          |            |           |      |            |
|                |            |          |            |           |      |            |
|                |            |          |            |           |      |            |
|                |            |          |            |           |      |            |
|                |            |          |            |           |      |            |
|                |            |          |            |           |      |            |
|                |            |          |            |           |      |            |
|                |            |          |            |           |      |            |
|                |            |          |            |           |      |            |
| Р              |            |          | ~          |           |      | 6          |

| Parameter               | Setting                   |  |  |  |
|-------------------------|---------------------------|--|--|--|
| CEREC Ortho export path | e.g. D:\DATA Ortho\Export |  |  |  |
| file mask               | %1*.ocxd                  |  |  |  |

[OnyxCeph<sup>3™</sup> Wiki] - https://onyxwiki.net/

Last update: 2023/04/28 17:07

en:cerecortho

| S CEREC Onho                  | ×                                     |
|-------------------------------|---------------------------------------|
| Test, Test AUFNAHME MODELL AN | NALYSE SIMULATION EXPORT ORTHO        |
|                               |                                       |
|                               | Basis-STL-Datei                       |
| Zuletzt getroffene Auswahlen  | STL-Datei mit geschlossener Geometrie |
| j Girona Connect-Portal ↗     | STL-Datei mit reparierter Geometrie   |
| III, Aligner                  | OnyxCeph                              |
| [ <sup>IM</sup> , Hersteller  | Stratasys                             |
| ⊞, Dateiexport                | SICAT                                 |
|                               | Dolphin 3D                            |
|                               |                                       |
|                               |                                       |
|                               |                                       |
| 🔶 🕞 Exp                       | portieren                             |

Note:

The export dialog in CEREC Ortho saves the 3D data in the OnyxCeph<sup>3</sup><sup>™</sup>-specific file format \*.ocxd (3D mesh in occlusion plus vertex texture) with the patient ID as the file name. This means that files of the same name already present in the export folder will be overwritten by new export operations. If this is not desired, because older scans for the patient may not yet have been transferred, the file name can be extended by a suffix.

In the transferred 3D data, the surface normals are in disorder, which distorts the view immediately after loading in the Adjust Image 3D module. As a workaround, right-click on the object list to open the context menu and select the item [Merge vertices].

From: https://onyxwiki.net/ - [OnyxCeph<sup>3</sup>™ Wiki]

Permanent link: https://onyxwiki.net/doku.php?id=en:cerecortho

Last update: 2023/04/28 17:07

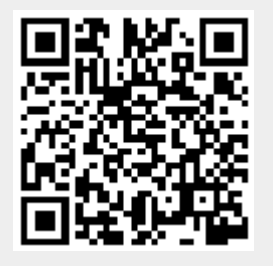